## Practical work 6 Fisher-Test

This example teaches you how to perform an F-Test in Excel. The F-Test is used to test the null hypothesis that the variances of two populations are equal.

Below you can find the study hours of 6 female students and 5 male students.

$$\begin{split} H_0: &\sigma_1{}^2 = \sigma_2{}^2 \\ H_1: &\sigma_1{}^2 \neq \sigma_2{}^2 \end{split}$$

|   | А      | В    | С |
|---|--------|------|---|
| 1 | Female | Male |   |
| 2 | 26     | 23   |   |
| 3 | 25     | 30   |   |
| 4 | 43     | 18   |   |
| 5 | 34     | 25   |   |
| 6 | 18     | 28   |   |
| 7 | 52     |      |   |
| 8 |        |      |   |

To perform an F-Test, execute the following steps.

1. On the Data tab, in the Analysis group, click Data Analysis.

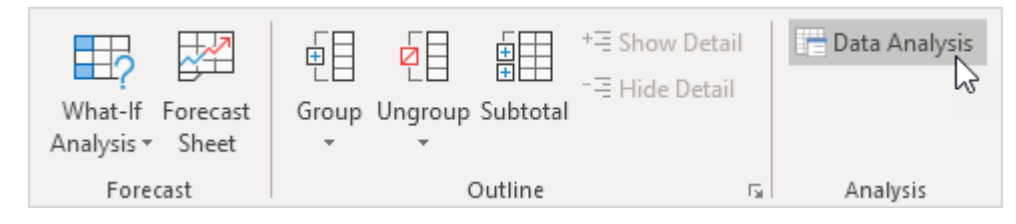

2. Select F-Test Two-Sample for Variances and click OK.

| Data Analysis                                                                                                    | ?                 | $\times$ |
|----------------------------------------------------------------------------------------------------|-------------------|----------|
| <u>A</u> nalysis Tools                                                                                               |                   | NK .     |
| Anova: Single Factor Anova: Two-Factor With Replication Anova: Two-Factor Without Replication Correlation Covariance | Car<br><u>H</u> e | ncel     |
| Descriptive Statistics<br>Exponential Smoothing<br>F-Test Two-Sample for Variances<br>Fourier Analysis<br>Histogram  |                   |          |

- 3. Click in the Variable <u>1</u> Range box and select the range A2:A7.
- 4. Click in the Variable <u>2</u> Range box and select the range B2:B6.
- 5. Click in the Output Range box and select cell E1.

| F-Test Two-Sample for Variar                                                                   | ? ×                      |                              |
|------------------------------------------------------------------------------------------------|--------------------------|------------------------------|
| Input<br>Variable <u>1</u> Range:<br>Variable <u>2</u> Range:<br>Labels<br><u>A</u> lpha: 0.05 | SAS2:SAS7 💽<br>SBS2:SBS6 | OK<br>Cancel<br><u>H</u> elp |
| Output options                                                                                 | SES1                     |                              |

## 6. Click OK.

## Result:

| E                               | F           | G          |
|---------------------------------|-------------|------------|
| F-Test Two-Sample for Variances |             |            |
|                                 |             |            |
|                                 | Variable 1  | Variable 2 |
| Mean                            | 33          | 24.8       |
| Variance                        | 160         | 21.7       |
| Observations                    | 6           | 5          |
| df                              | 5           | 4          |
| F                               | 7.373271889 |            |
| P(F<=f) one-tail                | 0.037888376 |            |
| F Critical one-tail             | 6.256056502 |            |

Important: be sure that the variance of Variable 1 is higher than the variance of Variable 2. This is the case, 160 > 21.7. If not, swap your data. As a result, Excel calculates the correct F value, which is the ratio of Variance 1 to Variance 2 (F = 160 / 21.7 = 7.373).

Conclusion: if F > F Critical one-tail, we reject the null hypothesis. This is the case,

7.373 > 6.256. Therefore, we reject the null hypothesis. The variances of the two populations are unequal.

Ex: Apply the above in series 6.